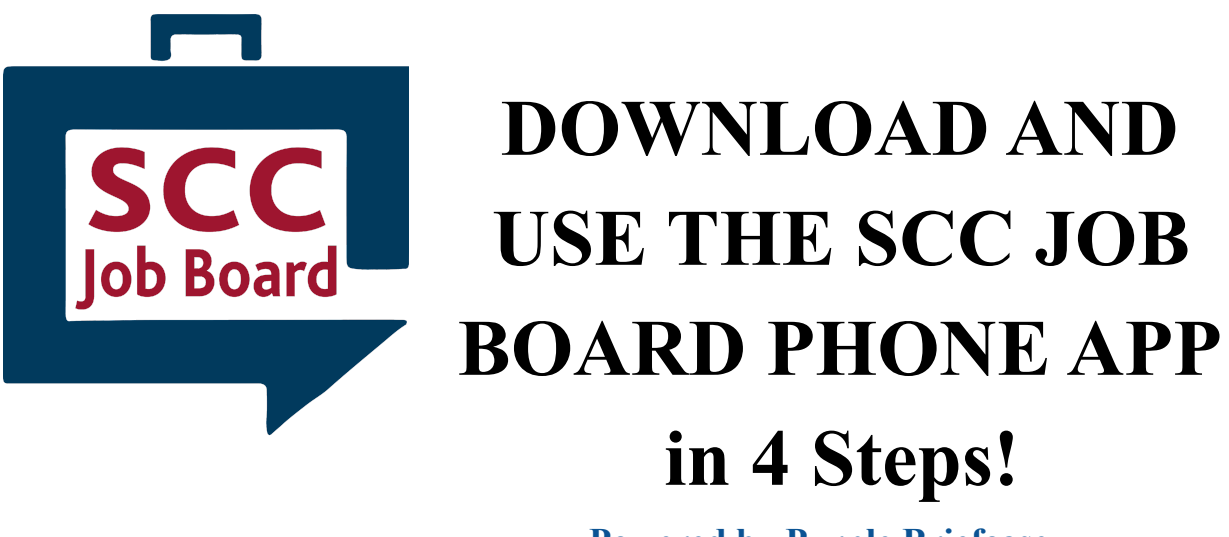

**Powered by Purple Briefcase** 

## Step 1: Download from your App Store

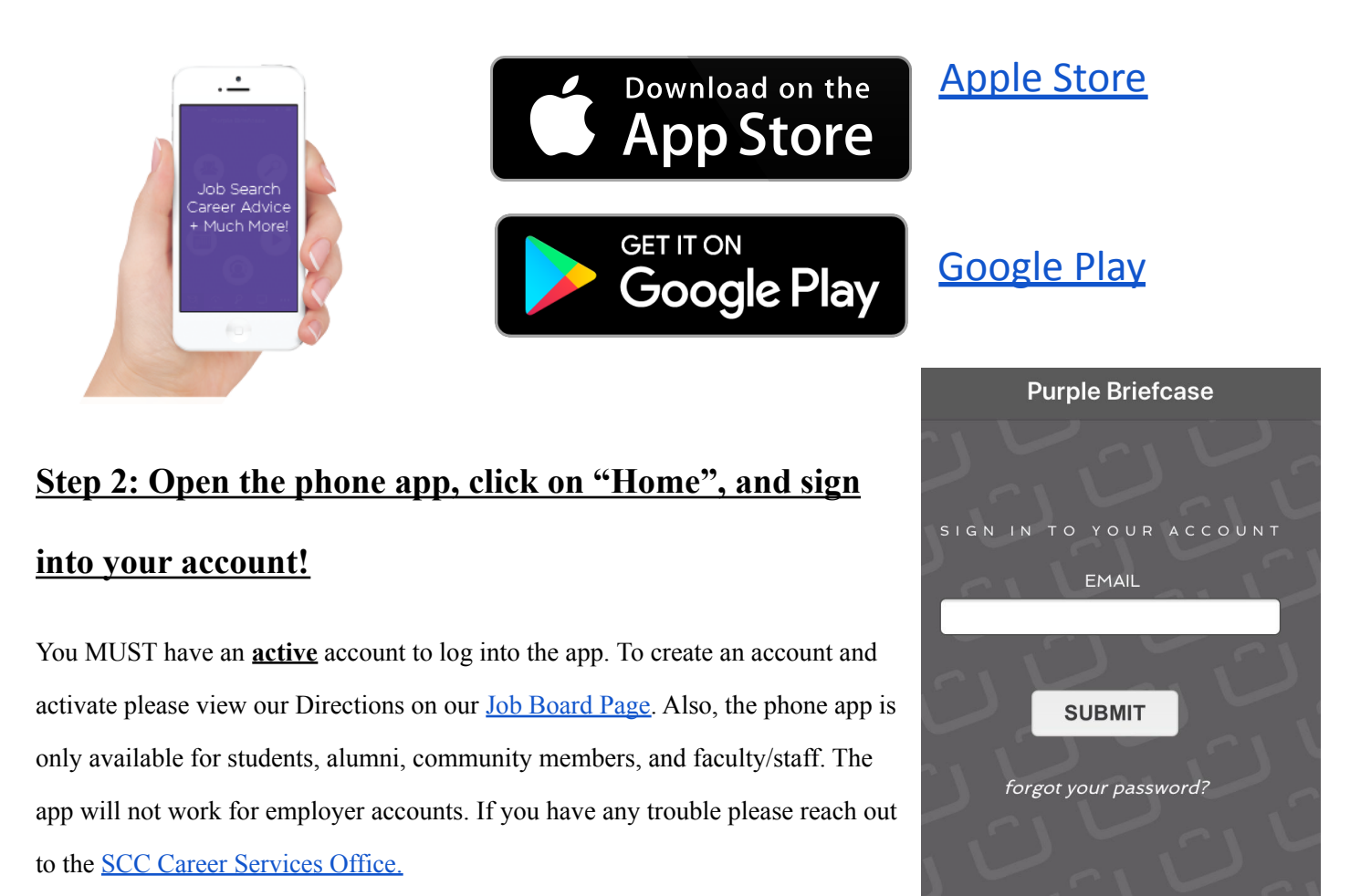

## Step 3: Get to know the Home Screen

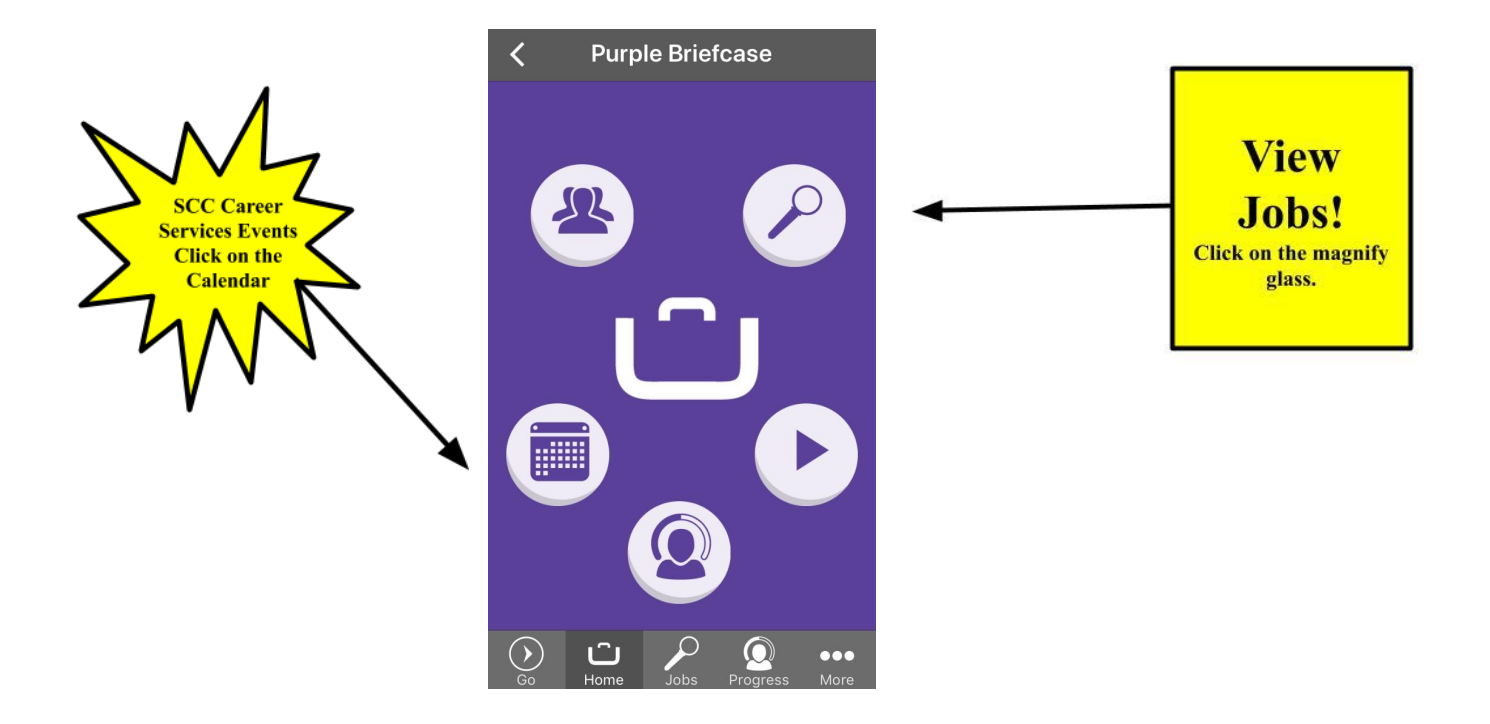

## Step 4: Search for Jobs!

- Select "Job Type" and narrow down your search. There is even an option to research Western North Carolina Employers ONLY by selecting "WNC."
- Choose "Job Categories" to narrow down the results based on the industry you are interested in.

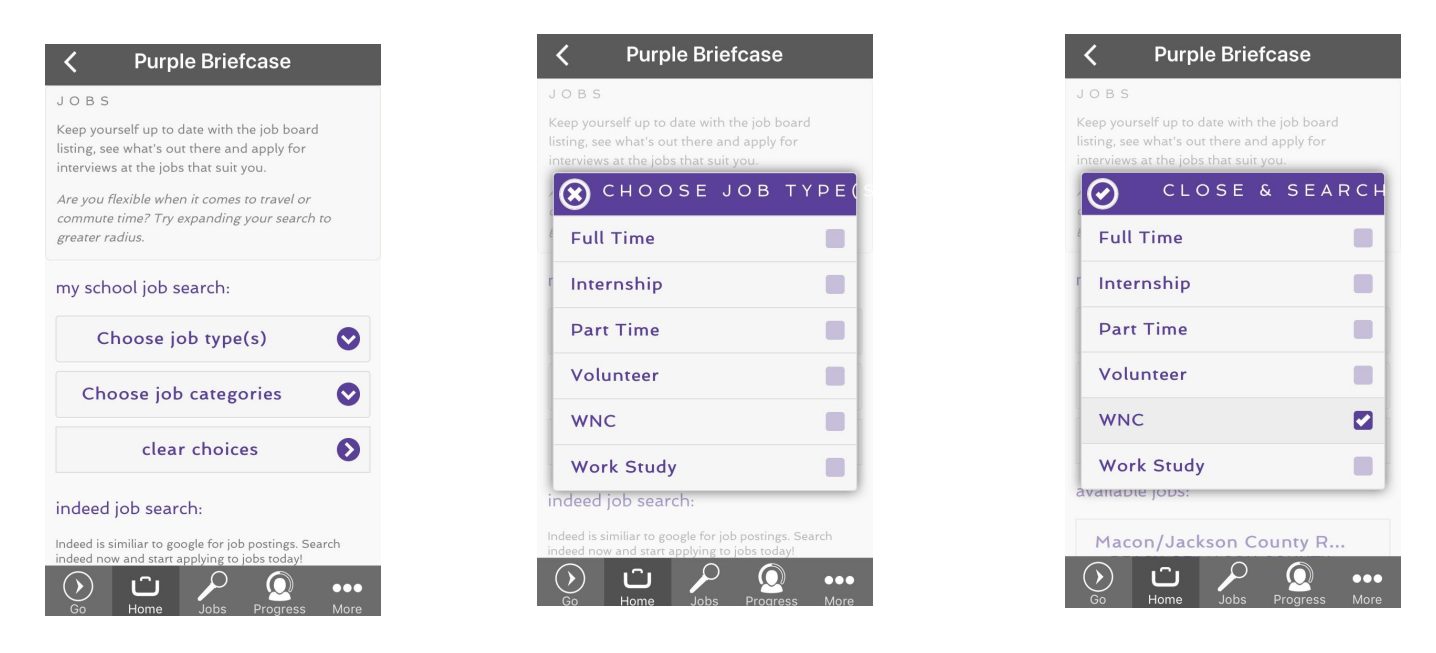

**Contact <u>SCC Career Services</u>** for questions and assistance!